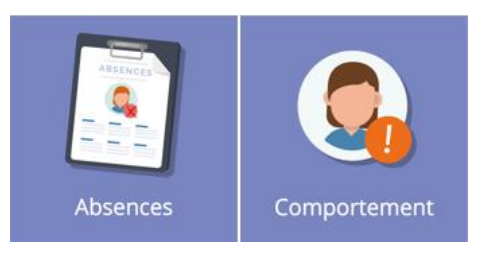

## Absences et comportement

Les Oz'Apps **« Absences »** et **« comportement »** permettent de consulter les absences, retards, remarques, punitions et sanctions de votre enfant. A tout moment vous pouvez consulter les listes détaillées et verifier l'état de chaque élément.

## 1. Affichage sur le tableau de bord

Une fois les Oz'Apps « **absences** » et « **comportement** » ajoutées sur votre tableau de bord, les principaux indicateurs concernant l'absentéisme et le comportement de votre enfant seront consultables, il s'agit :

- Du nombre de 1/2 journées d'absence, ainsi que le nombre précis d'heure de cours manqués
- Du nombre de retards
- De la répartition des absences recevables et non recevables
- Du nombre de remarques, punitions et sanction ainsi que la date des derniers éléments.

Des indicateurs visuels, attirent votre attention. Sur les exemples ci-dessous, les puces <sup>9</sup> indiquent qu'une absence doit être régularisée et qu'une nouvelle punition ou sanction a été donnée à votre enfant.

Vous pouvez consulter le détail de toutes les absences en cliquant sur le bouton « régulariser la situation » et le détail de tous les éléments de comportement en cliquant sur le bouton « voir le détail ».

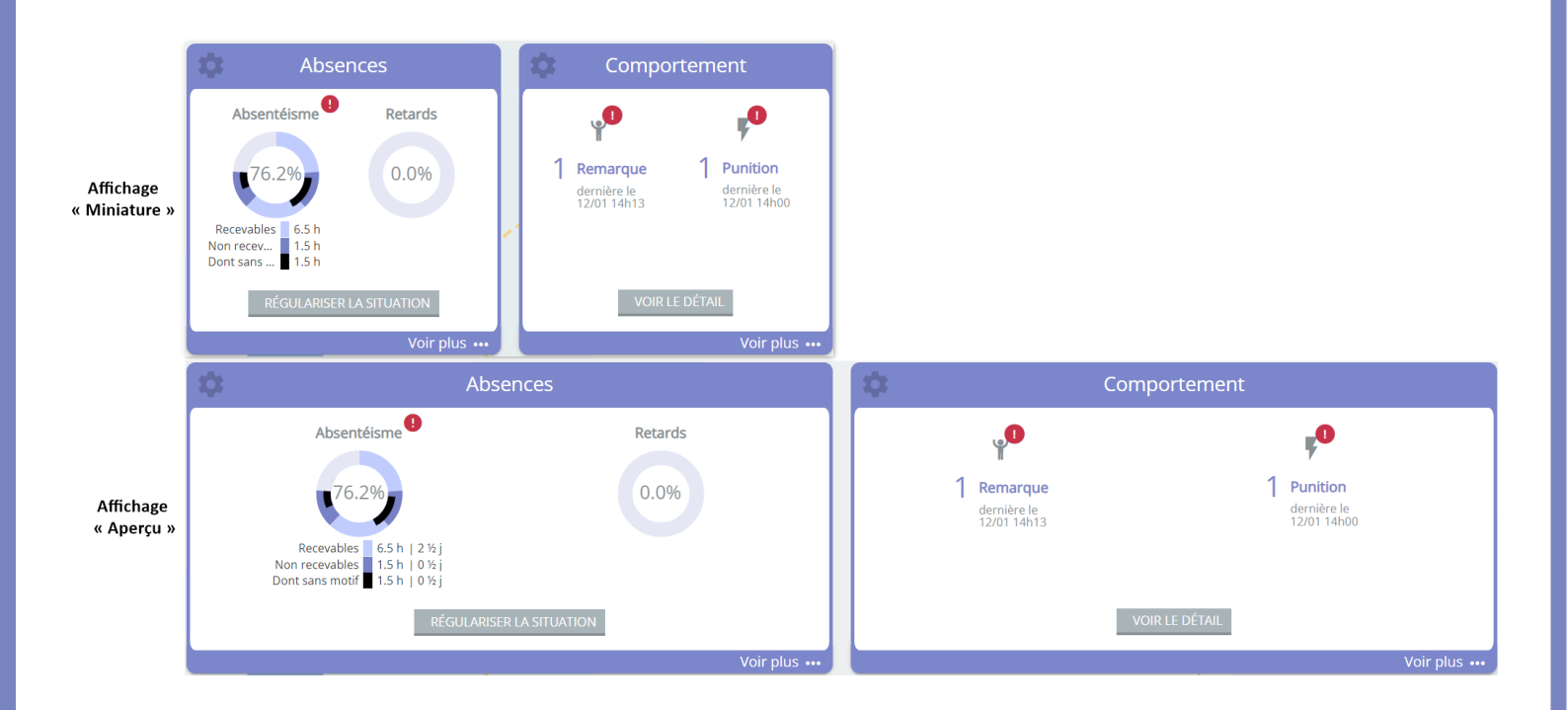

## 2. Vue plein écran de l'Oz'App « Absences »

En cliquant sur le bouton « régulariser la situation », l'information « régularisation attendue » permet très rapidement de savoir quel élément, absence ou retard, attend une justification de votre part. En plus de cela, vous pouvez revenir sur tout l'historique des absences et retards de votre enfant en utilisant les filtres présents sur la page.

Vous ne pouvez pas revenir sur les années scolaires précédentes, seules les informations de l'année scolaire en cours sont disponibles.

| Période                |                                | Type d'éléments             |                          | État           |   |   |
|------------------------|--------------------------------|-----------------------------|--------------------------|----------------|---|---|
| Année scolaire en cour | s 👻                            | Tous                        | ~                        | Tous           |   | • |
| Du : 16/08/2021        | Au : 14/08/2022                |                             |                          |                |   |   |
| Abse                   | ence Du mar. 30/11 13h3(       | 0 au mar. 30/11 16h00       |                          |                | ~ |   |
| Motif : Hos            | pitalisation - Régularisation  | attendue (Numéro de l'étab  | olissement : 0000000000) |                |   |   |
| Abse                   | ence Du lun. 15/11 08h00       | au lun. 15/11 12h00         |                          |                | ~ |   |
| Motif : Mala           | adie sans certificat médical - | Régularisation attendue (N  | luméro de l'établissemer | t : 000000000) |   |   |
| Dép                    | art de cours Le lun. 11/1      | 0 à 14h50 au cours de Clas  | sse                      |                | ~ |   |
| Motif : Sans           | motif - Régularisation atte    | ndue (Numéro de l'établisse | ment : 0000000000)       |                |   |   |

## 3. Vue plein écran de l'Oz'App « Comportement »

En cliquant sur le bouton **« Voir le détail »**, tous les éléments de comportement de l'année scolaire en cours sont consultables. Les détails concernant les punitions et sanctions reprennent les remarques liées (si la saisie l'indique) et permettent ainsi de connaitre la raison de la punition et de la sanction. On sait également qui à prononcé la sanction ou donné la punition.

| Période Année scolaire en cours |                    | Type d'éléments               |  |  |
|---------------------------------|--------------------|-------------------------------|--|--|
|                                 |                    | Punitions / Sanctions         |  |  |
| Du: 16/08/2021                  | Au : 14/08/2022    |                               |  |  |
| Travail à la m                  | aison Du 12/01     | à 1/00 au 12/01 à 15:00       |  |  |
|                                 |                    |                               |  |  |
| Punition donnée par l           | MBE Directeur le 1 | 2/01 à 14:14                  |  |  |
| Rédaction de 20 ligne           | s sur l'importance | de ne pas bavarder en classe. |  |  |
| Incident lié.                   |                    |                               |  |  |
| ¥ Bavardage                     | Du 12/01 à 14:13 a | u 12/01 à 15:13               |  |  |
| Remarque saisie                 | e par MBE Directei | ur le 12/01 à 14:14           |  |  |
|                                 |                    |                               |  |  |
|                                 |                    |                               |  |  |